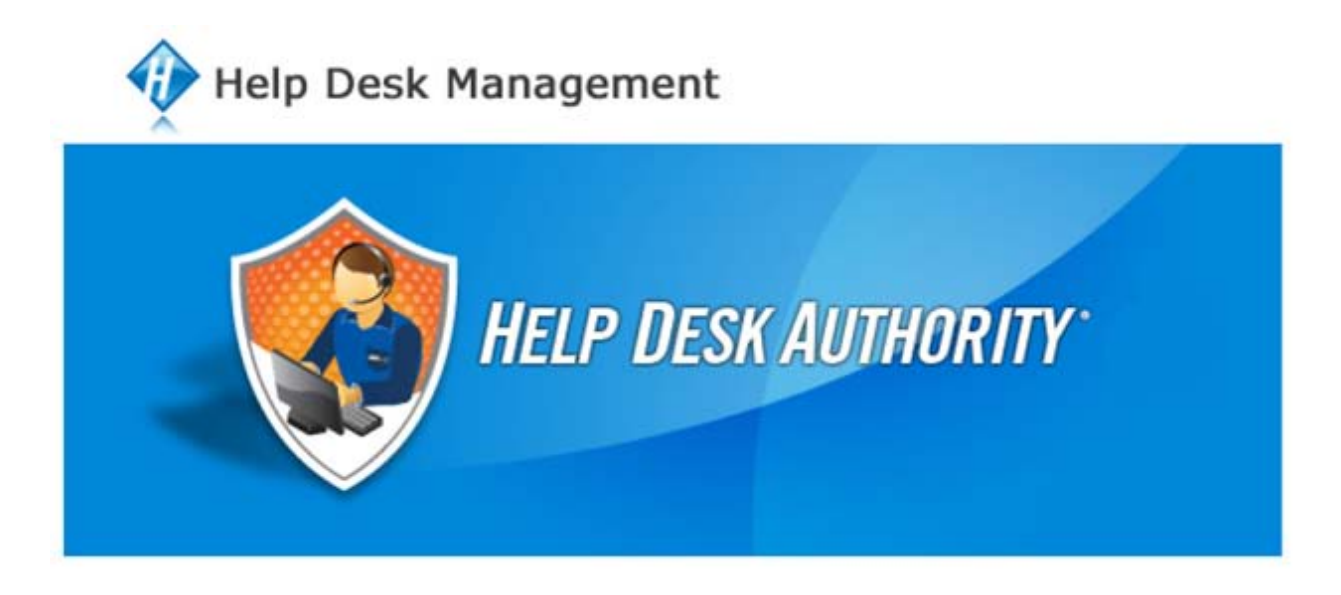

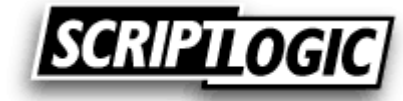

© 2010 ScriptLogic Corporation All rights reserved.

Help Desk Authority is a trademark of ScriptLogic Corporation. Help Desk Authority User's Manual and Help Desk Authority software is furnished under license and may only be used or copied in accordance with the terms of such license.

This user's guide and Help Desk Authority are proprietary to ScriptLogic Corporation and contain certain confidential information and trade secrets of ScriptLogic Corporation which are protected by United States and International laws and treaties. The content of this user's guide is furnished for informational use only, is subject to change without notice, and should not be construed as a commitment by ScriptLogic Corporation. ScriptLogic Corporation assumes no responsibility or liability for any errors or inaccuracies that may appear in this manual.

Unauthorized duplication or distribution of this material is strictly prohibited. All data, reports, and information are the sole property of ScriptLogic Corporation. Except as permitted by such license, no part of this publication may be reproduced, stored in a retrieval system, or transmitted, in any form or by any means, electronic, recording, or otherwise without the prior written permission of ScriptLogic Corporation.

All other trademarks are the properties of their respective owners.

# TABLE OF CONTENTS

| Table of Contents                                                                                                | 2  |
|----------------------------------------------------------------------------------------------------|----|
| Overview                                                                                                    | 3  |
| Help Desk Authority Configuration                                                                                | 3  |
| Configure PacketTrap IT Server                                                                                   | 4  |
| Define Priority Mappings                                                                                         | 4  |
| Configure Device Synchronization                                                                                 | 6  |
| Configure HDAutoEscalate Rules                                                                                   | 8  |
| Map Help Desk Authority And Packettrap It Users to Enable Network Map Display from Within Help Desk<br>Authority | 10 |
| PacketTrap IT Configuration                                                                                      | 12 |
| Configure Help Desk Authority Web Server                                                                         | 12 |
| Configure Alerts to Generate Ticket in Help Desk Authority                                                       | 14 |
| Help Desk Authority and PacketTrap IT Integrated Features                                                        | 15 |
| PacketTrap IT Alerts Will Create Help Desk Authority Tickets if Auto-Remediation Steps Fail                      | 15 |
| Automatic Ticket Routing                                                                                         | 16 |
| Automatic Alert Reset                                                                                            | 17 |
| Centrally View and Report on All Incidents Related to Network or Application Failure Events                      | 17 |
| View Detailed Device Information from Within Help Desk Authority                                                 | 19 |
| View Interactive Network Map from Within Help Desk Authority                                                     | 21 |

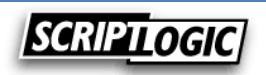

### **OVERVIEW**

When integrated with Help Desk Authority, PacketTrap IT provides for automatic remediation of network and application issues, automatic help desk notification when issues cannot be resolved or when certain thresholds are approaching, and improved visibility into network and device status information. The integration provides help desk technicians with invaluable network and application information for improved troubleshooting and root cause analysis including a fully active network map, and provides a closed loop so alerts are automatically reset when the corresponding help desk ticket is resolved.

- Automatically attempt to resolve network issues by restarting services, killing processes, running custom scripts, rebooting the machine, etc.
- If auto-remediation steps do not resolve the issue, alerts can be configured to automatically create tickets in Help Desk Authority
- Specify the severity and priority of the issue based on the type of alert
- Device that triggered the alert is automatically attached to the Help Desk Authority ticket
- View detailed device information including CPU, memory, and disk usage, installed applications, network statistics and IP configuration, running processes, Windows services, event logs and performance monitors directly from within the ticket in Help Desk Authority
- Automatically route tickets to the correct technician or group based on the type of device or application that triggered the alert
- Technicians can get a quick overview of network health and performance with a fully interactive network map view
- Once tickets are resolved and closed within Help Desk Authority, the alerts are automatically reset in PacketTrap IT
- PacketTrap IT automatically begins monitoring performance and can re-open a ticket if abnormal behavior is detected again

#### HELP DESK AUTHORITY CONFIGURATION

From the Help Desk Authority Windows or web client, the following items will be configured:

- Configure PacketTrap IT server
- Define the mapping of PacketTrap IT priority field values into Help Desk Authority issue priorities
- Set the schedule by which your PacketTrap IT and Help Desk Authority data will be synchronized
- Create the rules in HDAutoEscalate to route issue notifications to appropriate users based on asset type
- Map Help Desk Authority and PacketTrap IT users to enable Network Map display from within Help Desk Authority

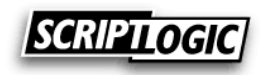

### CONFIGURE PACKETTRAP IT SERVER

- Open the PacketTrap tab of the System Options window (Setup > System Options) and fill in the PacketTrap Server field (this will be the computer name where PacketTrap IT server is installed)
- Press the *Test* button to verify that HDA is able to successfully connect to the PacketTrap IT Server

| eneral Licer                                          | nse Directories<br>gic PacketTrap is a<br>P                                                                                 | Email Settings<br>a comprehensive<br>acketTrap Server | Web Settings<br>network mana<br>www.S | KB Prefixes agement and more the second second seco | Field Tracking<br>hitoring solution<br>products/Packet           | KB Keywords | Ssue Ticket                  | HDAsset/ PacketTrap |
|-------------------------------------------------------|----------------------------------------------------------------------------------------------------|-------------------------------------------------------|---------------------------------------|----------------------------------------------------------------------------------------------------|------------------------------------------------------------------|-------------|------------------------------|---------------------|
| Priority Map<br>P1<br>P2<br>P3<br>P4<br>P5<br>Unknown | pings           1 - Urgent           2 - High           3 - Medium           4 - Low           4 - Low           3 - Medium |                                                       | •<br>•<br>•                           | Device Synchronize Schedule Start  C Every C Every Wee                                                                                                    | nization<br>devices automa<br>Type: Daily<br>Date: 1/6/2010<br>1 | day(s)      | v<br>v<br>v<br>v<br>03:03 PM | Synchronize Now     |

## DEFINE PRIORITY MAPPINGS

Help Desk Authority and PacketTrap IT maintain separate lists of priority values that can be associated to issues and alerts. In order to ensure the proper priority value is associated with the HDA issue ticket when it is created from a PacketTrap IT alert, the PacketTrap IT priority values must be mapped to the corresponding HDA priority values. PacketTrap IT uses a static list of five priority values (P1-P5).

• Use the drop down menu next to each priority value to designate the corresponding HDA priority value that will be assigned to the help desk ticket

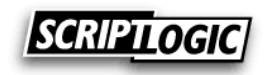

| neral   License   Directories   Email Settings   Web S<br>ScriptLogic Perspective is a comprehensive network<br>Perspective Server   qa-2k8 | sttings       KB Prefixes       Field Tracking       KB Keywords       Issue Ticket       HDAsset       PacketTrap IT         management and monitoring solution for IT departments. For more information, please visit       www.sciptologic.com/broducts/PacketTrap IT         -dc1       Test                                      |
|----------------------------------------------------------------------------------------------------|----------------------------------------------------------------------------------------------------|
| Priority Mappings<br>P1 1 - Urgent<br>P2 2 - High<br>P3 3 - Medium<br>P4 4 - Low<br>P5 4 - Low<br>Unknown 3 - Medium<br>V                   | Device Synchronization       Synchronize Now         ✓       Synchronize devices automatically on a recurring schedule         Schedule Type:       Daily         Start Date:       1/6/2010         ✓       03:03 PM         C       Every         1       ±         day(s)       C         Every Weekday       Image: Start Service |

- If a priority value is not configured for the alert in PacketTrap IT, this alert will be created with an "Unknown" priority value
- The *Unknown* priority mapping field is used to configure a priority value in the Help Desk Authority ticket for all alerts that are sent from PacketTrap IT with an "Unknown" value

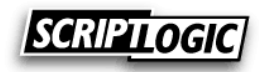

| eral [ Lice | nse Directories    | Email Settings    | Web Setting | s KB Prefixes  | Field Tracking                           | KB Keywords        | Issue Ticket   | HDAsset PacketTrap       | П |
|-------------|--------------------|-------------------|-------------|----------------|------------------------------------------|--------------------|----------------|--------------------------|---|
| ScriptLo    | gic Perspective is | a comprehensive   | network mar | agement and mo | onitoring solution<br>ducts/PacketTrapIT | n for IT departm   | ents. For more | information, please visi | t |
|             |                    |                   | an alta dat |                |                                          | Tech               |                |                          |   |
|             | P                  | erspective Server | Ida-5ko-dc1 |                |                                          | Test               |                |                          |   |
| riority Mar | nings              |                   |             | Device Synchr  | onization ——                             |                    |                |                          |   |
| P1          | 1 - Urgent         |                   | -           | -              | omzation                                 |                    |                | Synchronize No           | w |
|             |                    |                   |             | Synchronize    | e devices automa                         | itically on a recu | rring schedule | Start Service            |   |
| P2          | 2 - High           |                   |             |                |                                          |                    | -              |                          | _ |
| P3          | 3 - Medium         |                   | •           | Schedule       | Type: Daily                              | •                  | <u>-</u>       |                          |   |
| P4          | 4-Low              |                   | -           | Star           | t Date: 1/6/2010                         | ) ו                | ▼ 03:03 PM     |                          |   |
|             |                    |                   |             | © Every        | 1                                        | dav(s)             |                |                          | ] |
| P5          | 4 - Low            |                   |             | Comm           | . <u>.</u>                               | aaytoy             |                |                          |   |
| Unknown     | 3 - Medium         |                   | •           |                | еекаау                                   |                    |                |                          |   |
|             |                    |                   | _           |                |                                          |                    |                |                          |   |
|             |                    |                   |             |                |                                          |                    |                |                          |   |
|             |                    |                   |             |                |                                          |                    |                |                          |   |
|             |                    |                   |             |                |                                          |                    |                |                          |   |

### CONFIGURE DEVICE SYNCHRONIZATION

Devices that are managed through PacketTrap IT can be synchronized to create asset records in Help Desk Authority. These devices can be synchronized manually or via a scheduled service that runs on the Help Desk Authority computer. A device record is also added or updated each time PacketTrap IT creates an issue record in Help Desk Authority.

• To enable automatic synchronization of devices, check the box next to Synchronize devices automatically on a recurring schedule and press the Start Service button

Synchronization can be scheduled to run daily, weekly, or monthly

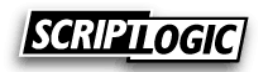

| ieneral License Directories Email Settings                                                                                                    | Web Settings KB Prefixes Field Tracking KB Keywords Issue Ticket HDAsset PacketTrap IT                                                                                                    |
|----------------------------------------------------------------------------------------------------|----------------------------------------------------------------------------------------------------|
| ScriptLogic Perspective is a comprehensive                                                                                                    | enetwork management and monitoring solution for IT departments. For more information, please visit                                                                                                    |
| Priority Mappings         P1       1 - Urgent         P2       2 - High         P3       3 - Medium         P4       4 - Low         P5       4 - Low         Unknown       3 - Medium | Device Synchronization Synchronize Now   Synchronize devices automatically on a recurring schedule Start Service   Schedule Type: Daily   Start Date: 1/6/2010   Start Date: 1/6/2010   Start Date: 1/6/2010   Start Date: 1/6/2010   Start Date: 1/6/2010 |

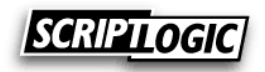

#### CONFIGURE HDAUTOESCALATE RULES

The HDAutoEscalate module of Help Desk Authority supports creating rules to route issues to the correct technician or group based on the type of device that was included in the PacketTrap IT alert.

- From the HDAutoEscalate module, create a new rule and select the *Type of Asset Assigned is* tab from the *Conditions* tab
- Check the box next to *Trigger action when the type of asset assigned is* and select a value from the drop down list (note that this drop down list may be empty until devices are synchronized from PacketTrap IT)

| 🙀 Rule Configuration - Edit                                                                                                    |                                                                                                    |
|----------------------------------------------------------------------------------------------------|----------------------------------------------------------------------------------------------------|
| Rule Name         PacketTrap Alert Rule - Computer           Conditions         Rule Actions         Custom Message         Schedule                                                                                                    | *  Inactive                                                                                                    |
| Issues meeting this query's criteria<br>(PUBLIC QUERIES ONLY)       All Issues       Trigger Action when an Issue is Open and past its<br>Due Date       Trigger Action when:       These field(s) change       Issue Activity is entered       Issue S       Image: Trigger action when the type of the assigned asset is | Trigger Action when an Issue has been Open<br>for the following length of time or more<br>Days Hours Minutes<br>0 Type of Asset Assigned is<br>s Computer |
|                                                                                                    | OK Cancel                                                                                                    |

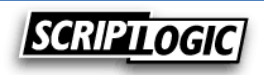

- Select the Rule Actions tab and then select the Change Fields tab underneath
- Choose the option to *Change the value of the following field(s)* and set the *Group* or *Assigned To* value to the group or specific technician that would best handle issues based on the device type specified

| 🛞 Rule Configuration - Edit                                                    |          |
|--------------------------------------------------------------------------------|----------|
| Rule Name PacketTrap Alert Rule - Computer *                                   | Inactive |
| Conditions Rule Actions Custom Message Schedule                                |          |
| People To Notify Change Fields                                                 |          |
| Change the value of the following field(s)                                     |          |
| Note: The following field(s) will be updated only once per Issue for this Rule |          |
| Field Value                                                                    |          |
| Priority                                                                       |          |
| Category 🗸                                                                     |          |
| Group Server Group                                                             |          |
| Assigned To [EveryOne]                                                         |          |
| Status Server Group<br>Test Group                                              |          |
| Sub Status                                                                     |          |
|                                                                                |          |
|                                                                                |          |
|                                                                                |          |
|                                                                                |          |
| OK                                                                             | Cancel   |

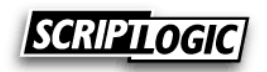

- Select the Schedule tab and set the schedule on which this rule should be run
- Press the *Start Service* button to start the HDAutoEscalate service

| 🕺 Rule Configuration - Edit                                                                                                    |               |
|----------------------------------------------------------------------------------------------------|---------------|
| Rule Name         PacketTrap Alert Rule - Computer         *           Conditions         Rule Actions         Custom Message         Schedule | Inactive      |
| Do not schedule (Rule must be run manually)                                                                                                    | Run Rule      |
| Hourly     Daily     Hours Minutes     Run every 00 5                                                                                          |               |
| Scheduling a Rule will not cause the Rule to run, unless HDAutoEscalate service has bee                                                        | Start Service |
|                                                                                                    | OK Cancel     |

# MAP HELP DESK AUTHORITY AND PACKETTRAP IT USERS TO ENABLE NETWORK MAP DISPLAY FROM WITHIN HELP DESK AUTHORITY

Before network maps can be viewed from within the Help Desk Authority interface, they must be created in PacketTrap. When maps are created in PacketTrap, they are configured to be available to one or more user accounts as a way to define different maps for different user roles. These PacketTrap users must be mapped to their equivalent Help Desk Authority user accounts before the maps can be displayed in the Help Desk Authority console.

- Launch the HDServer modules interface for Help Desk Authority
- Select the PacketTrap section and then select the User Mapping option from the navigation bar
- This will display a dialog that will list all of your Help Desk Authority users on the left side and all of your PacketTrap users on the right side

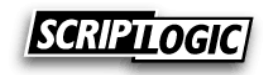

- From here, you can either manually map the users by selecting the Help Desk Authority user and the corresponding PacketTrap user and pressing the Sync button (→←)
- Alternatively, you can select the *Attempt Automatic Mappings* button and Help Desk Authority will attempt to pair accounts based on similar user names

| HDServer Modules          |                                                                                                    |
|---------------------------|----------------------------------------------------------------------------------------------------|
| <u>F</u> ile <u>H</u> elp |                                                                                                    |
| PacketTrap<br>            | User Mapping                                                                                                    |
|                           | HDA [HDA] (HDA@qatest.local)<br>Helpdesk Administrator [Admin]<br>Network Tech 1 [ntech1] (ntech1@qatest.local)<br>Server Tech 1 [stech1@qatest.local)<br>Server Tech 2 [stech2] (stech2@qatest.local) |
|                           | Help Desk Authority User Unlink Packet Trap User                                                                                                    |
| - HouteFcabte             | Administrator (administrator)                                                                                                    |
| HDMail                    |                                                                                                    |
| HDSync Tool               |                                                                                                    |
| 🗯 HDSearch                |                                                                                                    |
| PacketTrap           *    | Attempt Automatic Mappings     Close                                                                                                    |

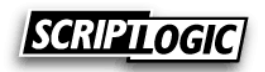

# PACKETTRAP IT CONFIGURATION

From the PacketTrap IT Studio, the following items will be configured:

- Configure Help Desk Authority web server
- Configure alerts to generate ticket in Help Desk Authority

## CONFIGURE HELP DESK AUTHORITY WEB SERVER

- From the PacketTrap IT Studio, select the Administration tab and select the Help Desk Authority Configuration icon
- Enter the URL for the HDA web server and press the Test button to test the connection
- Press the *Save* button to save the settings

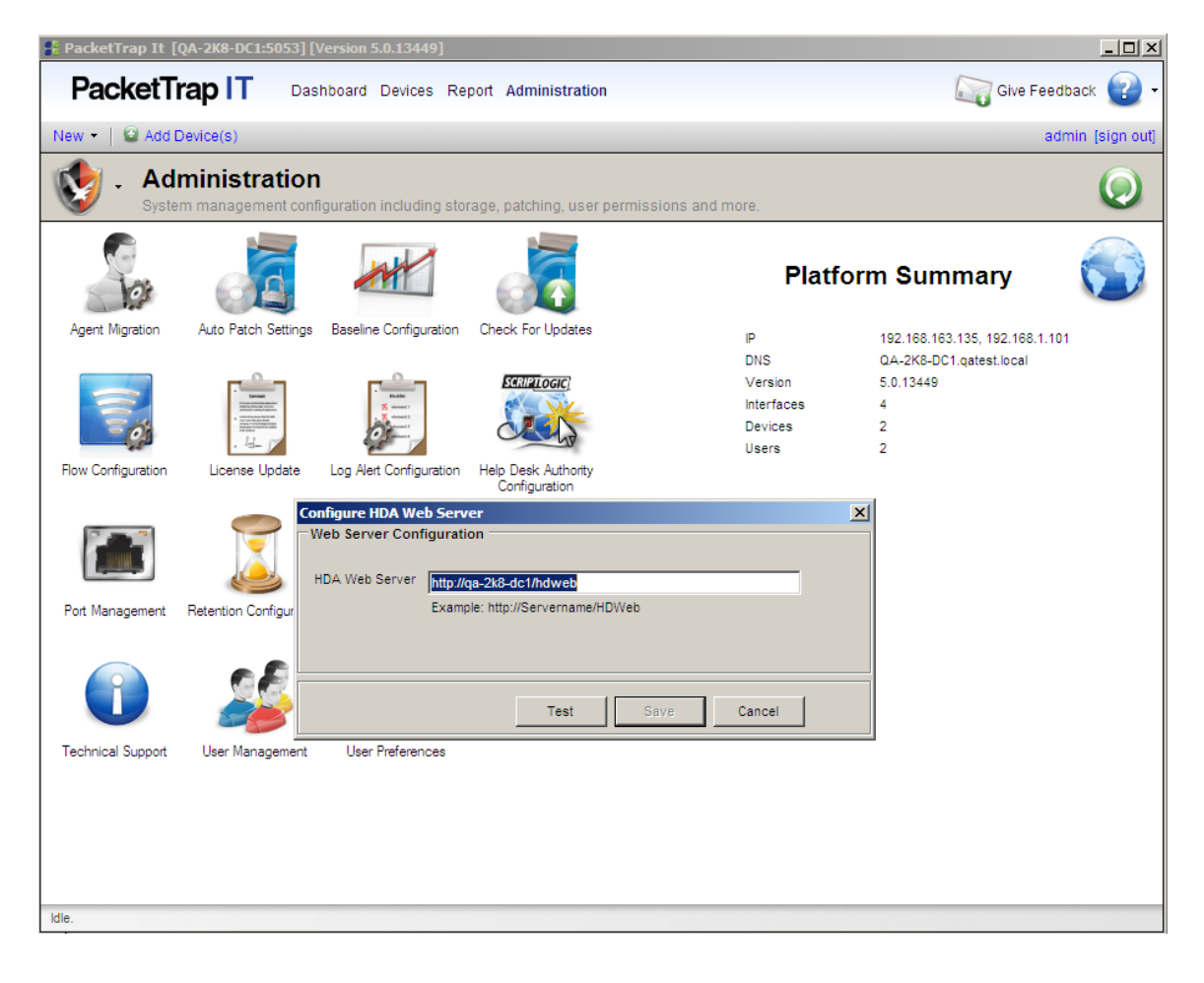

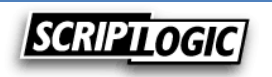

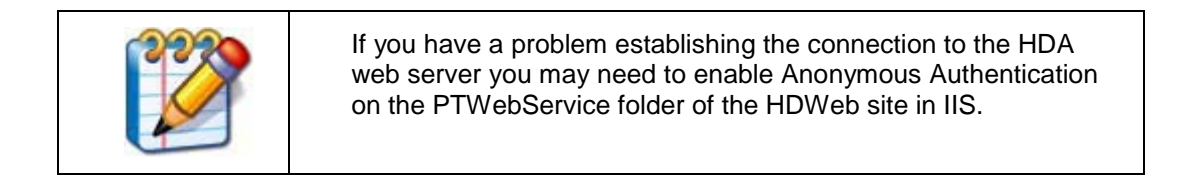

| Finternet Information Services (IIS) Manager                                                                                                    |                                      |              |                         |  |  |
|----------------------------------------------------------------------------------------------------|--------------------------------------|--------------|-------------------------|--|--|
| QA-2K8-DC1 → Sites → De                                                                                                    | fault Web Site 🔸 HDWeb 🔸 PTWeb       | Service 🕨    |                         |  |  |
| File View Help                                                                                                    |                                      |              |                         |  |  |
| Connections                                                                                                    | <u> </u>                             |              |                         |  |  |
| 🔍 - 🔒   🖄   😣                                                                                                    | Authentication                       |              |                         |  |  |
| QA-2K8-DC1 (QATEST\administrator)                                                                                                    | Group by: No Grouping -              |              |                         |  |  |
| Application Pools                                                                                                    | Name 🔺                               | Status       | Response Type           |  |  |
| Default Web Site                                                                                                    | Anonymous Authentication             | Enabled      |                         |  |  |
|                                                                                                    | ASP.NET Impersonation                | Disabled     |                         |  |  |
| ⊕                                                                                                    | Basic Authentication                 | Disabled     | HTTP 401 Challenge      |  |  |
| ⊨                                                                                                    | Digest Authentication                | Disabled     | HTTP 401 Challenge      |  |  |
|                                                                                                    | Forms Authentication                 | Disabled     | HTTP 302 Login/Redirect |  |  |
| 🕂 🛁 Assets                                                                                                    | Windows Authentication               | Enabled      | HTTP 401 Challenge      |  |  |
| 🗄 ··· 🧮 Bin                                                                                                    |                                      |              | -                       |  |  |
|                                                                                                    |                                      |              |                         |  |  |
| E Cabfiles                                                                                                    |                                      |              |                         |  |  |
|                                                                                                    |                                      |              |                         |  |  |
| E Common                                                                                                    |                                      |              |                         |  |  |
| time Companies                                                                                                    |                                      |              |                         |  |  |
|                                                                                                    |                                      |              |                         |  |  |
| E Costoners                                                                                                    |                                      |              |                         |  |  |
| E Graphics                                                                                                    |                                      |              |                         |  |  |
| H                                                                                                    |                                      |              |                         |  |  |
|                                                                                                    |                                      |              |                         |  |  |
|                                                                                                    |                                      |              |                         |  |  |
|                                                                                                    |                                      |              |                         |  |  |
|                                                                                                    |                                      |              |                         |  |  |
| 🕀 📲 KBase                                                                                                    |                                      |              |                         |  |  |
| ⊡ MessageBoard                                                                                                    |                                      |              |                         |  |  |
| 🗄 ··· 🧰 Products                                                                                                    |                                      |              |                         |  |  |
| PTWebService                                                                                                    |                                      |              |                         |  |  |
|                                                                                                    |                                      |              |                         |  |  |
| E Reports                                                                                                    |                                      |              |                         |  |  |
| Et Cripts                                                                                                    |                                      |              |                         |  |  |
| Elimente Setur                                                                                                    |                                      |              |                         |  |  |
| Etwes                                                                                                    |                                      |              |                         |  |  |
| E TemporaryAttachment                                                                                                    | L                                    |              |                         |  |  |
|                                                                                                    | Features View 🚰 Content View         |              |                         |  |  |
| Configuration: 'localhost' applicationHost.config , <loca< td=""><td>tion path="Default Web Site/HDWeb/PT</td><td>WebService"&gt;</td><td></td></loca<> | tion path="Default Web Site/HDWeb/PT | WebService"> |                         |  |  |

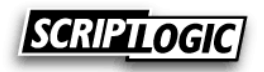

#### CONFIGURE ALERTS TO GENERATE TICKET IN HELP DESK AUTHORITY

- From the Devices section of PacketTrap IT, edit the settings for the desired policy
- Select the Alerts tab from the Edit Policy window
- Create a new alert or edit an existing alert
- From the Alert window choose the option to Require manual reset and check the box next to Generate service ticket when an alert is triggered
- Set the Severity and Priority fields for the ticket

| Alert                                               |                                                             |
|-----------------------------------------------------|-------------------------------------------------------------|
| General options                                     | Conditions, actions, and escalations                        |
| Name Processor Smart Alert                          | Conditions                                                  |
| Enabled enabled                                     | CPILis over 75%                                             |
| Notifications                                       |                                                             |
| Notify on conditions met                            |                                                             |
| Notify on actions complete                          |                                                             |
| Notify on alert reset                               |                                                             |
| To admin                                            |                                                             |
| CC                                                  |                                                             |
| Alert reset options                                 |                                                             |
| O Allow automatic reset                             |                                                             |
| 🗖 Reset after 🛛 📑 minutes 💌                         |                                                             |
| Reset when all 💌 "reset conditions" in list are met |                                                             |
| Require manual reset                                |                                                             |
| Generate service ticket when alert is triggered     | new condition new action new escalation new reset condition |
| Severity Medium                                     | Trigger alert when any 💌 conditions are met                 |
| Priority P3                                         | OK Cancel                                                   |
|                                                     | li.                                                         |

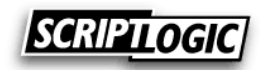

### HELP DESK AUTHORITY AND PACKETTRAP IT INTEGRATED FEATURES

Once the two products are configured, the following features will be enabled:

- PacketTrap IT alerts will create Help Desk Authority tickets if auto-remediation steps fail
- Automatic ticket routing
- Automatic alert reset
- Centrally view and report on all incidents related to network or application failure events
- View detailed device information from within Help Desk Authority
- View interactive network map from within Help Desk Authority

## PACKETTRAP IT ALERTS WILL CREATE HELP DESK AUTHORITY TICKETS IF AUTO-REMEDIATION STEPS FAIL

PacketTrap IT alerts can be configured to take certain auto-remediation steps before a help desk ticket is created including killing processes, restarting services, running custom scripts, or rebooting the system. If these auto-remediation steps fail, a help desk ticket can be created in Help Desk Authority. This help desk ticket will include all the pertinent information for the alert including:

- Device name (assigned as the associated Asset record on the HDA ticket)
- Device type
- Priority of issue
- Summary of alert information
- Detailed description of alert including the conditions that were met to trigger the alert
- A link to view the device details in PacketTrap IT showing any auto-remediation steps taken

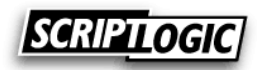

| 🖹 Issue Number         | 1 - Edit                                                                                                    | -                   |             |                       |   |                               |
|------------------------|----------------------------------------------------------------------------------------------------|---------------------|-------------|-----------------------|---|-------------------------------|
| <u> </u> ] (2) (2) (2) | 🗟 🗉 📁 🗢 🗢                                                                                                    | Issue Time Days     | 0 Hours     | 0 Minutes 0 0 🖻       |   |                               |
| Customer               | Dan Marino                                                                                                    | 💌 🖉 💥 🕥             | Issue No    | 1                     |   | Assigned Group Server Group   |
| <u>Company</u>         | Test Company                                                                                                    | 🔻 🖉 🎽               | Received On | 1/26/2010 11:23:37 AM | • | Assigned User Server Tech 2   |
| Location               | Miami                                                                                                    | •                   | Status      | Open                  | • | Due Date 2/8/2010 12:00:00 AM |
| Department             | Hall of Fame                                                                                                    | •                   | Sub-Status  |                       | • | Age 0 days 0 hours 18 minutes |
| Phone                  |                                                                                                    |                     | Priority    | 3 - Medium            | • | Manage HDMail Subscriptions   |
| Email                  | dmarino@gatest.local                                                                                                    |                     | Issue Type  | Incident              | • | Dependent On Parent           |
| Issue History          | Customer                                                                                                    | Go                  | Category    | Laptop                | • | Related Issues (1)            |
| Summary                | Summary PacketTrap: Alert 'HDA_Test' triggered for 192.168.163.157/QA_2K8R2_1.                                            |                     |             |                       |   |                               |
| 2 Description          | 😢 Description 🔃 Resolution 🔞 Custom Fields 🥰 Activity 🛀 Attachments 🚭 Asset 🔞 Product/Contract                            |                     |             |                       |   |                               |
| Description            | Organization: Default Or                                                                                                  | rganization         |             |                       | _ | × 8                           |
|                        | Alert triggered for 192.1                                                                                                 | 168.163.157/QA-2K8F | 22-1        |                       |   |                               |
|                        | Alert: HDA_Test<br>Policy: Server Policy                                                                                  |                     |             |                       |   |                               |
|                        | Condition(s) met: At 1/26/2010, 11:23 AM (UTC -0500)<br>Condition: Processor average 8.00% was at or over threshold of 1% |                     |             |                       |   |                               |
|                        | 1                                                                                                    |                     |             |                       |   | *                             |
|                        |                                                                                                    |                     |             |                       |   | OK Cancel                     |

### AUTOMATIC TICKET ROUTING

The Help Desk Authority issue ticket can be routed to the proper group or technician based on the type of device that triggered the alert. For more information, see the *Configure HDAutoEscalate Rules* section above.

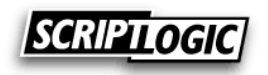

| 🖹 Issue Number 1 - Edit 💿 💽 💌                                                                                             |                                                                                |                 |                 |                       |          |               |                        |      |
|----------------------------------------------------------------------------------------------------|--------------------------------------------------------------------------------|-----------------|-----------------|-----------------------|----------|---------------|------------------------|------|
| 5 🖲 🗿                                                                                                    | 🔊 🗄 📁 🍖 🗢                                                                      | Issue Time Days | 0 Hours         | 0 Minutes 0 0 🖻       |          |               |                        |      |
| Customer                                                                                                    | Dan Marino                                                                     | 💌 🖉 💥 🕥         | Issue No        | 1                     | As       | signed Group  | Server Group           | •    |
| Company                                                                                                    | Test Company                                                                   | 🔻 🖉 🎾           | Received On     | 1/26/2010 11:23:37 AM | •        | Assigned User | Server Tech 2          | -    |
| Location                                                                                                    | Miami                                                                          | •               | Status          | Open                  | - 🥥      | Due Date      | 2/8/2010 12:00:00 AM   | -    |
| Department                                                                                                    | Hall of Fame                                                                   | -               | Sub-Status      |                       | •        | Age           | 0 days 0 hours 18 minu | utes |
| Phone                                                                                                    |                                                                                |                 | Priority        | 3 - Medium            | •        | Manage        | e HDMail Subscriptions |      |
| Email                                                                                                    | dmarino@gatest.local                                                           |                 | Issue Type      | Incident              | •        | 🗖 Der         | pendent On Parent      |      |
| Issue History                                                                                                    | Customer                                                                       | Go              | Category        | Laptop                | •        | Related       | <u>d Issues (1)</u>    |      |
| Summary                                                                                                    | Summary PacketTrap: Alert 'HDA_Test' triggered for 192.168.163.157/QA-2K8R2-1. |                 |                 |                       |          |               | * 1                    |      |
| Description                                                                                                    | Resolution 🔞                                                                   | Custom Fields 🥳 | Activity 🕒 Atta | chments 😽 Asset 🔞     | Product/ | Contract      |                        |      |
| Description                                                                                                    | Description Organization: Default Organization                                 |                 |                 |                       |          |               | ^ 🕌                    |      |
|                                                                                                    | Alert triggered for 192.168.163.157/QA-2K8R2-1                                 |                 |                 |                       |          |               |                        |      |
|                                                                                                    | Alert: HDA_Test<br>Policy: Server Policy                                       |                 |                 |                       |          |               |                        |      |
| Condition(s) met: At 1/26/2010, 11:23 AM (UTC -0500)<br>Condition: Processor average 8.00% was at or over threshold of 1% |                                                                                |                 |                 |                       |          |               | Ŧ                      |      |
| OK Cancel                                                                                                    |                                                                                |                 |                 |                       |          |               |                        |      |

### AUTOMATIC ALERT RESET

When a Help Desk Authority ticket that was initiated from a PacketTrap IT alert is closed, the corresponding alert is reset in PacketTrap IT. This prevents the need to manually reset the alert and ensures that the device will continue to be monitored.

# CENTRALLY VIEW AND REPORT ON ALL INCIDENTS RELATED TO NETWORK OR APPLICATION FAILURE EVENTS

Create a query through the Help Desk Authority Query Manager tool that filters to show all issues that have an *Issue Origin* value of *PacketTrap*. Use this query when running issue detail reports and you will be able to quickly report on all incidents that occurred due to network or application failure events.

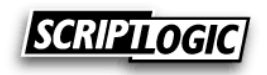

| Issue Details                                                                                                    | Created:                                          | 06/03/2010 11:17 AM |
|----------------------------------------------------------------------------------------------------|---------------------------------------------------|---------------------|
|                                                                                                    |                                                   | Page 1 of 9         |
| Issue Number: 1                                                                                                   |                                                   |                     |
| Assigned To: Server Tech 2                                                                                        | Status/Sub-Status: Open/                          |                     |
| Received By:                                                                                                    | Received Date: 1/26/2010 11:23:37 AM              |                     |
| Priority: 3 - Medium                                                                                              | Due Date: 02/08/2010 12:00 AM                     |                     |
| Resolved By: Helpdesk Administrator                                                                               | Resolved Date: 1/26/2010 11:42:05 AM              |                     |
| Total Time: 0 days 0 hours 0 minutes                                                                              | Open For: 0 days 0 hours 18 minutes               |                     |
| Customer : Dan Marino<br>Location : Miami                                                                         | Company: Test Company<br>Department: Hall of Fame |                     |
| Category: Laptop                                                                                                  | Issue Type : Incident                             |                     |
| Product :                                                                                                    |                                                   |                     |
| Summary :                                                                                                    |                                                   |                     |
| PacketTrap: Alert 'HDA Test' triggered for 192.168.163.157                                                        | 7/QA-2K8R2-1.                                     |                     |
| Description :                                                                                                    |                                                   |                     |
| Organization: Default Organization                                                                                |                                                   |                     |
| Alert triggered for 192.168.163.157/QA-2K8R2-1                                                                    |                                                   |                     |
| Alert: HDA_Test<br>Policy: Server Policy                                                                          |                                                   |                     |
| Condition(s) met: At 1/26/2010, 11:23 AM (UTC -0500)<br>Condition: Processor average 8.00% was at or over thresho | old of 1%                                         |                     |

**Resolution**:

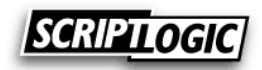

### VIEW DETAILED DEVICE INFORMATION FROM WITHIN HELP DESK AUTHORITY

Technicians can view the device details that were captured by PacketTrap IT directly from within an issue or asset record in Help Desk Authority. Simply select the *View Snapshot* button from within the *Asset* tab of the *Issue* window, or from within the *Asset* window itself.

| 🖹 Issue Number 1 - Edit 📃 🗉 🕰                                                  |                      |                 |                 |                       |                                            |  |
|--------------------------------------------------------------------------------|----------------------|-----------------|-----------------|-----------------------|--------------------------------------------|--|
| 🛃 🔕 🕘 😒                                                                        | 🗟 🗄 📁 🗢 🗢            | Issue Time Days | 0 Hours         | 0 Minutes 0 0 🗪       |                                            |  |
|                                                                                |                      |                 |                 |                       |                                            |  |
| Customer                                                                       | Dan Marino           | 💌 🖉 🌹 🔊         | Issue No        | 1                     | Assigned Group Server Group                |  |
| Company                                                                        | Test Company         | 🔻 🖉 🎽           | Received On     | 1/26/2010 11:23:37 AM | Assigned User Server Tech 2                |  |
| Location                                                                       | Miami                | •               | Status          | Open 💌                | Due Date 2/8/2010 12:00:00 AM              |  |
| Department                                                                     | Hall of Fame         | •               | Sub-Status      | -                     | Age 0 days 0 hours 18 minutes              |  |
| Phone                                                                          |                      |                 | Priority        | 3 - Medium            | Manage HDMail Subscriptions                |  |
| Email                                                                          | dmarino@gatest.local |                 | Issue Type      | Incident              | Dependent On Parent                        |  |
| Issue History                                                                  | Customer             | Go              | Category        | Laptop                | Related Issues (1)                         |  |
| Summary PacketTrap: Alert 'HDA_Test' triggered for 192.168.163.157/QA-2K8R2-1. |                      |                 |                 |                       |                                            |  |
| 2 Description                                                                  | n 🔃 Resolution 🔞 🤇   | Custom Fields 🥳 | Activity 🕒 Atta | chments 🥁 Asset 🔞 Pi  | oduct/Contract                             |  |
| Asset                                                                          | QA-2K8R2-1           |                 | 2               | 💥 🛒 Remote            | Support 🔞 Troubleshoot 🗕 🚦 View Snapshot 🍋 |  |
| Тад                                                                            |                      |                 |                 |                       | 3                                          |  |
| Asset Type                                                                     | Computer             |                 |                 |                       |                                            |  |
| Manufacturer                                                                   | Microsoft            |                 |                 |                       |                                            |  |
| Owner                                                                          |                      |                 |                 |                       |                                            |  |
| Model                                                                          |                      |                 |                 |                       |                                            |  |
|                                                                                |                      |                 |                 |                       | OK Cancel                                  |  |

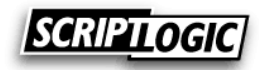

This will launch a window that displays the details of the device that were captured by PacketTrap IT. This information can be used to help identify the root cause of the issue.

| 🝓 Help Desk Author                 | ity (Helpdesk Administrator)                                                    |                                                                                               | <u>_ 0 ×</u>          |  |  |
|------------------------------------|---------------------------------------------------------------------------------|-----------------------------------------------------------------------------------------------|-----------------------|--|--|
| <u>File View T</u> o               | ols <u>M</u> odules <u>S</u> etup <u>W</u> indows H <u>D</u> Asset <u>H</u> elp |                                                                                               |                       |  |  |
| HELP DESK AUTI                     | HORITY'                                                                         |                                                                                               | /                     |  |  |
| 5 🖻 😫                              | s 🗄 🔒 🔕 ا 😣                                                                     | - 😂 🔕 🏷 🚱 🇊 🛃 🔂                                                                               | 360                   |  |  |
| Issues                             | Issue Number 2 - Edit                                                           |                                                                                               |                       |  |  |
| New Issue                          | 📕 🔕 🕘 🥸 🗟 🔁 🇪 📥 Issue Time D                                                    | ays 0 Hours 0 Minutes 0 9                                                                     |                       |  |  |
| Issue Template                     | s <u>Customer</u> Jeff M 🔽 🎇                                                    | Sissue No 2 Assigned Group Test                                                               | Group                 |  |  |
| Issue Number                       | Company Test Company 🔽 🎇 💥                                                      | Received On 1/7/2010 9:45:05 AM                                                               | •                     |  |  |
|                                    |                                                                                 | Status Ossa I Pus Data 1/22/                                                                  | 2010 12:00:00 AM 💌    |  |  |
| 192.168                            | .163.135                                                                        | a                                                                                             | ys 1 hours 58 minutes |  |  |
| QA-2K8-DC1                         |                                                                                 |                                                                                               | ail Subscriptions     |  |  |
| - Device Notes                     | Device Health                                                                   | Average Latency Chart           4ms         ant On Parent           4ms         ant On Parent |                       |  |  |
| - Device Alerts                    | Poll: 37 seconds ago info                                                       |                                                                                               |                       |  |  |
| - Networking                       | Alert(s) Triggered                                                              |                                                                                               |                       |  |  |
| - Installed Applications           | Processor Smart Alert Manage                                                    | 3ms                                                                                           | <b>N</b>              |  |  |
| - Windows Services                 | CPU/Memory Status                                                               |                                                                                               |                       |  |  |
| - Active Directory<br>- SQL Server | Processor Usage Memory Usage                                                    |                                                                                               |                       |  |  |
| Car Conton                         | 1 Processor 968.61 MB / 1,518.49MB                                              | Last Hour                                                                                     |                       |  |  |
|                                    | 03%                                                                             | (12) (Avg 1 ms, Max 4 ms, Last 3 ms, 1/15/2010 3:40:00 PM)                                    | View Snapshot         |  |  |
|                                    | System Information                                                              | Device Alerts - Active                                                                        |                       |  |  |
|                                    | Roles Computer                                                                  | Acknowledge Acknowledge all Reset Reset All                                                   |                       |  |  |
|                                    | Description ATTAI COMPATIBLE                                                    | Date Alert Policy Des                                                                         |                       |  |  |
|                                    | Operating System Microsoft® Windows Server® 2008 Standard                       | 1/15/2010 3:24:10 PM Processor Smar Server Policy At                                          |                       |  |  |
|                                    | Vendor VMware, Inc.                                                             |                                                                                               |                       |  |  |
|                                    | uomani qatest.iocai                                                             |                                                                                               |                       |  |  |
|                                    |                                                                                 |                                                                                               | OK Cancel             |  |  |
|                                    |                                                                                 |                                                                                               |                       |  |  |
|                                    |                                                                                 |                                                                                               | .::                   |  |  |
|                                    |                                                                                 |                                                                                               |                       |  |  |

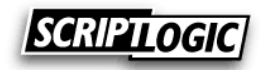

#### VIEW INTERACTIVE NETWORK MAP FROM WITHIN HELP DESK AUTHORITY

Once the user mapping is complete (see *Map Help Desk Authority and PacketTrap IT users to enable Network Map display from within Help Desk Authority* section above), log into the Help Desk Authority console with a user account that was synchronized and select the *Network Maps* section to view the network map(s) available for logged on user. The network map is interactive in that devices and network links are color-coded to indicate their status and the technician can mouse-over or double click on network objects to get more information. See the help file within Help Desk Authority or PacketTrap IT for more information on the Network Map functions.

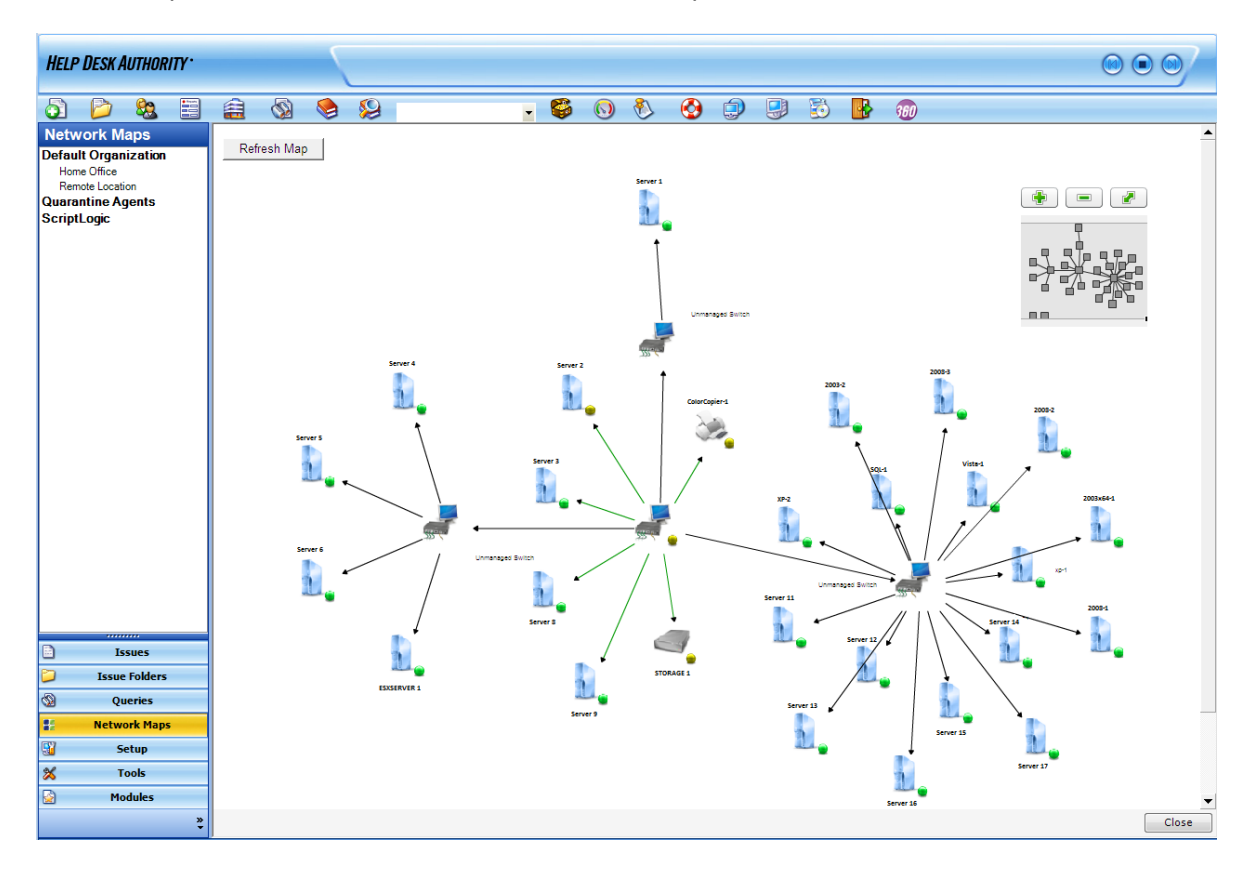

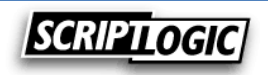